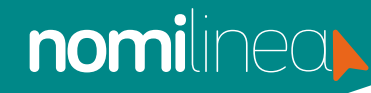

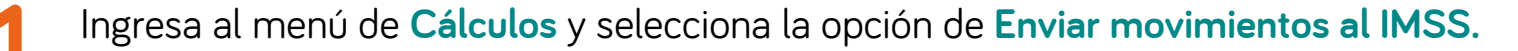

| iomilinea), Busar          | ۹<br>•     | No. Empresa: 57662 | PRUEBA Vigencia: 22 | /10/2022 Emples | Cálculos                                        |
|----------------------------|------------|--------------------|---------------------|-----------------|-------------------------------------------------|
| Cambier Logo               | Precuentes | Administrador      | Configuración       | Trabajadores    | NÓMINA<br>Calcular Nómina<br>Calcular Finiquito |
|                            |            |                    |                     |                 | Calcular Aguinaido                              |
| of Información de Licencia |            |                    |                     |                 | Calcular PTU                                    |
|                            |            |                    |                     |                 | Dispension Bancaria                             |
|                            |            |                    | 10 million 100      |                 | Descarga Contable                               |
| U                          |            | -                  | 1 de 1              |                 | IMSS/INFONAVIT                                  |
| Puntos nomilinea           |            | A second           | Empleados activi    | 05              | IMSS                                            |
|                            |            |                    |                     |                 | Generar Movimientos<br>Afiliatorios - DispMag   |
|                            |            |                    |                     | Incret          | Calcular Liquidación                            |
|                            |            |                    |                     |                 | Generar Disco de Pag                            |
| 1.444                      |            |                    |                     |                 | Riesgo de Trabajo                               |
| Especial                   |            | 1                  |                     |                 | Calculo de Variables                            |
| and a strategic state      |            |                    |                     |                 |                                                 |

2. Da clic en la pestaña que dice Enviar movimientos al IMSS y selecciona el Registro patronal.

| R see                                                                                                    | Anne Destante Destantes                                                                                                    |
|----------------------------------------------------------------------------------------------------|----------------------------------------------------------------------------------------------------|
| Pasos para el env                                                                                                    | io de movimientos afiliatorios al IMSS                                                                                                    |
| Enterchana et register     Subertin forma abazza     Subertin forma abazza     Selecciona las formas     Selecciona los fostage     Decide en el loster en | participal.<br>Incluyes to fine propertiestas per al 2003.<br>No con material to an experimenta o abole, Nord, integresor a materializaciónes de salarea.<br>Alter a calare encourse a encourser de 2003.<br>Note: |
| R. S. subres white gas                                                                                                    | ter metersens bener metersen min in PEU mins i a pages at 2000.                                                                                                    |
|                                                                                                    | pro-frank-(), a web etwick-triviale, p                                                                                                    |
|                                                                                                    |                                                                                                    |

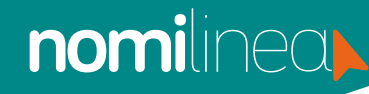

Aparecerá un aviso donde te solicita cargar el archivo .pfx el usuario y la contraseña.
 Presiona Aceptar.

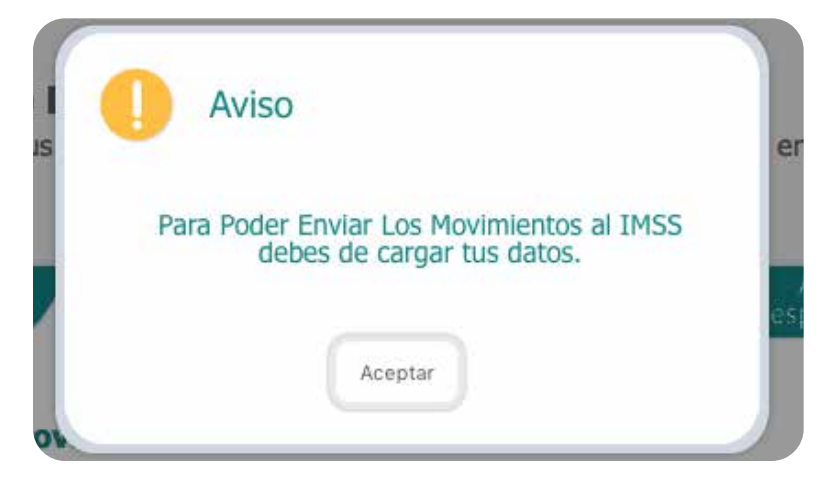

Presiona el botón de Subir, y carga el archivo .pfx, escribe el Usuario y la Contraseña
y presiona el botón de Guardar.

| R III                                                                                                    |                                                                                                    | nin 👌 alimita                                                                                                    |
|----------------------------------------------------------------------------------------------------|----------------------------------------------------------------------------------------------------|----------------------------------------------------------------------------------------------------|
| Pasos para el envi                                                                                                    | o de movimientos afiliator                                                                                                    | tios al IMSS                                                                                                    |
| L. Selectors of regains (                                                                                                    | arrow                                                                                                    |                                                                                                    |
| 3. Solar to farma also brite                                                                                                    | co-market fue preparations and a read all 194                                                                                                    |                                                                                                    |
| Imprima las Sectas en l<br>Selecciona los tratagal<br>Da (h) en el bolín em                                                                                                | ias que realizador los reconcertos de o<br>tores de los conten environte non reconce<br>dar<br>las concernentes fuentes recisións en el                                                                                                    | das, lobas, estephene o vocilitzarianes de solenis,<br>entras el 2015<br>1 DES entras la pagna del 2021                                                                                                    |
| Imprime las befras en 1     Sesecciona los tradajos     Da de en el betrán que     N querres validar que 1     Instancia partenaria                                        | en guer realizador has realizantes da a<br>fores de las contes messares has mainte<br>en<br>las reconsectos Names excluidos en el<br>contesentos contas a secon                                                                                                    | des, loss, respense o estilizatione de aleve.<br>entra el 1955<br>1955: entra a la pápia del 255.<br>Sube los archivos necesarios para enviar sur                                                                                             |
| Torgenia las Sectass en 1     Seguera las Sectassis los tratajas     Se las de caso el tordo eso     s. Si querrer validar due t     Registrio Patrimal                    | as our realization for presentation of the<br>form the fact content encourage user protein<br>the<br>art momentum form on collabors on of<br>contents of the number of the<br>contents of the number of the<br>contents of the number of the number<br>of the number of the number of the<br>contents of the number of the number of the<br>contents of the number of the number of the<br>contents of the number of the number of the<br>contents of the number of the number of the<br>contents of the number of the number of the<br>contents of the number of the number of the<br>contents of the number of the number of the<br>contents of the number of the number of the<br>contents of the number of the number of the<br>contents of the number of the number of the number of the<br>contents of the number of the number of the number of the<br>contents of the number of the number of the number of the<br>contents of the number of the number of the number of the<br>contents of the number of the number of the number of the<br>number of the number of the number of the number of the<br>number of the number of the number of the number of the number of the<br>number of the number of the number of the number of the number of the<br>number of the number of the number of the number of the number of the<br>number of the number of the numb | des, lober, response o excellenzationes de adees,<br>andre al 1955<br>1955 entre a la piquie del 1952.<br>Sube fos archivos necessarios para enviar sur<br>Movimientos Afiliatorios al IM55;                                                  |
| Joycena lan Section on I<br>Soluciono las te traduga<br>Da de cer el botón en<br>Si querre velidar que<br>Si querre velidar que<br>Negativo Patronal                       | en der endomte für reinnendetten der<br>Konne de Kannenken mensenen mer neuen<br>der<br>Her menensenten Kannen rechtliche en d<br>(und mittel kannen ein gift sollt)                                                                                                    | des, local, response o excellenzatione de adres,<br>sector al 1955<br>1955 entre a la pipera del 2015.<br>Suble los archivos necessarios para envirar sur<br>Movimientos Afiliatorios al IMSS:                                                |
| J. Inspirate late Section on I<br>S. Selecciona des Unitaria<br>S. Dai de cen el botto en<br>S. Da de cen el botto en<br>S. To querre validar que l<br>Negastro Patricinal | en der endlande für Porteinen eine für der<br>Konne der Kannen eine einen eine der<br>Annen der Kannen verstächte ein ein<br>anzumen für eine eine State eine der<br>Land mitter für eine alle sollte                                                                                                    | des, longe, response o excellenzatione de selens,<br>sentes el 2005.<br>UNIS entre a la papara del 2005.<br>Sub-e fois archivero necessarios para envirar sur<br>Movimientos Affiliatorios al TMSS:<br>Usuarto:<br>SelePALROF<br>Contrasefoi: |

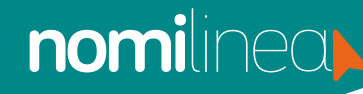

Una vez que se cargó correctamente el archivo, aparecerá la información con la cual serán enviados los movimientos.

| 1. Selections el regaliti<br>3. Solas la Roma stantol   | patie    | eal.                                                                                                    |           |                                                                                |
|---------------------------------------------------------|----------|----------------------------------------------------------------------------------------------------|-----------|--------------------------------------------------------------------------------|
| 3. Degrana has Pechasi er<br>C. Salwiccienta fot trabaj | i las in | at visible to memory and the test could be too could be seen and the test of the test of the test of the test of the test of the test of the test of the test of the test of the test of the test of the test of the test of the test of the test of the test of the test of the test of the test of the test of the test of test of test of t | na da aña | n, Sejer, reteprese a modfilacene de salam.<br>Esta al 1926:                   |
| 5. S gamme validar que                                  | e tas n  | conventos fueron rectodo                                                                                                    | s +1 d 2  | etit entre a la página dal 1258.                                               |
| Segritru Patronal                                       |          | (manipalitie w                                                                                                    |           | Vas a enviar tus movimientos afiliatorios al<br>IMSS con los siguientes datos; |
| iecha de bisco                                          |          | Fecha de Término                                                                                                    |           | Forma Dealty average and Mills                                                 |
| 01/04/021                                               | 36       | 23/94/2021                                                                                                    | 52        | CNC                                                                            |
| Asvenects Athatono                                      |          | Parlianen M                                                                                                    |           | Faire hoat                                                                     |
|                                                         |          |                                                                                                    |           | Regima Patrima                                                                 |
|                                                         |          |                                                                                                    |           |                                                                                |
|                                                         |          |                                                                                                    |           | Vignetal 02/07/2022                                                            |

Selecciona el rango de fechas de los movimientos a enviar y el tipo de movimiento, se
 desglosa la lista de los trabajadores, selecciona a los trabajadores que serán enviados y presiona Enviar.

| aler X. Y   | 14 percent                       |                        |                   | base (                  |      |
|-------------|----------------------------------|------------------------|-------------------|-------------------------|------|
| 0           | Creditals.                       | North a dat Trabajador | Hamme             | Facta Houmann           | line |
| 2           | 34                               | 144 148 148 148 1010   | HEEMORENH         | 11/16/1011 12:00:00 9.4 | 3    |
|             |                                  |                        |                   |                         |      |
| aniste insi | r L hada 1 de il) registres.     | Pres.                  | 146 <b>11</b> 211 | 10131.005               | 160  |
| artadi kek  | r 1. funda 1. du ki) ingatijeni. | Pers.                  | AND AND AND A     | 1 4 1 5 1. 14 34        |      |

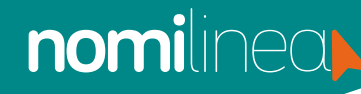

Para revisar el acuse de envío y el acuse de recepción, ingresa a la pestaña de Acuses
 y respuesta IDSE, selecciona el Registro patronal y el año. Se verá la información de los movimientos, como son, Fecha, Registro patronal, Razón social, Movimientos enviados, Lote, Descarga (Acuse) y Descarga respuestas de IDSE.

| Generar Arch<br>DispMag | ·· <u> </u>     | Envío do<br>movimientos                       |            | Acuses y<br>Respuesta IDSE       | /           |
|-------------------------|-----------------|-----------------------------------------------|------------|----------------------------------|-------------|
| Registro Patronal       | v :             | 2018                                          | -          | 6                                |             |
| Fecha Registro Patron   | al Razón Social | Movimientos<br>erviados al IMSS               | Lote Desca | rga Descarg<br>Respuestas d      | a<br>e IDSE |
|                         | 0               | enviados al IMSS<br>No se lincontró Registros | • •        | <ul> <li>Respuestas d</li> </ul> | e IDSE      |

NOTA: Recuerda que después de enviar los movimientos al IMSS, debes esperar 24 horas para descargar el acuse de respuesta.